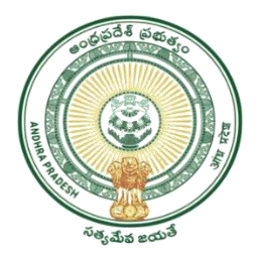

## GOVERNMENT OF ANDHRA PRADESH

## GVWV & VSWS DEPARTMENT Auto Nagar, Vijayawada

## <u>User Manual For UID seeding/deseeding – Energy</u>

GSWS Department has already enabled the Aadhar Seeding & Deseeding with Energy Meters service in Village/Ward Secretariats for the availability of Citizens.

| SLA                 | 7 Days                                                                           |
|---------------------|----------------------------------------------------------------------------------|
| Documents checklist | <ol> <li>Application form</li> <li>Aadhar card</li> <li>Address proof</li> </ol> |

**Process flow:** 

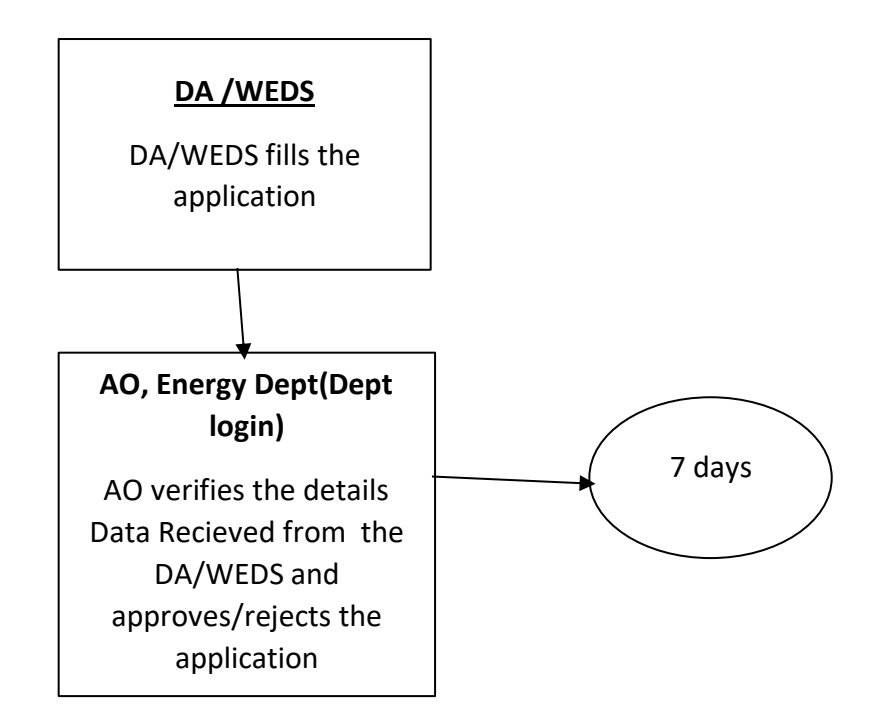

## Procedure:

1. Open The New VSWS portal using the link Website <u>https://vswsonline.ap.gov.in/#/home</u>

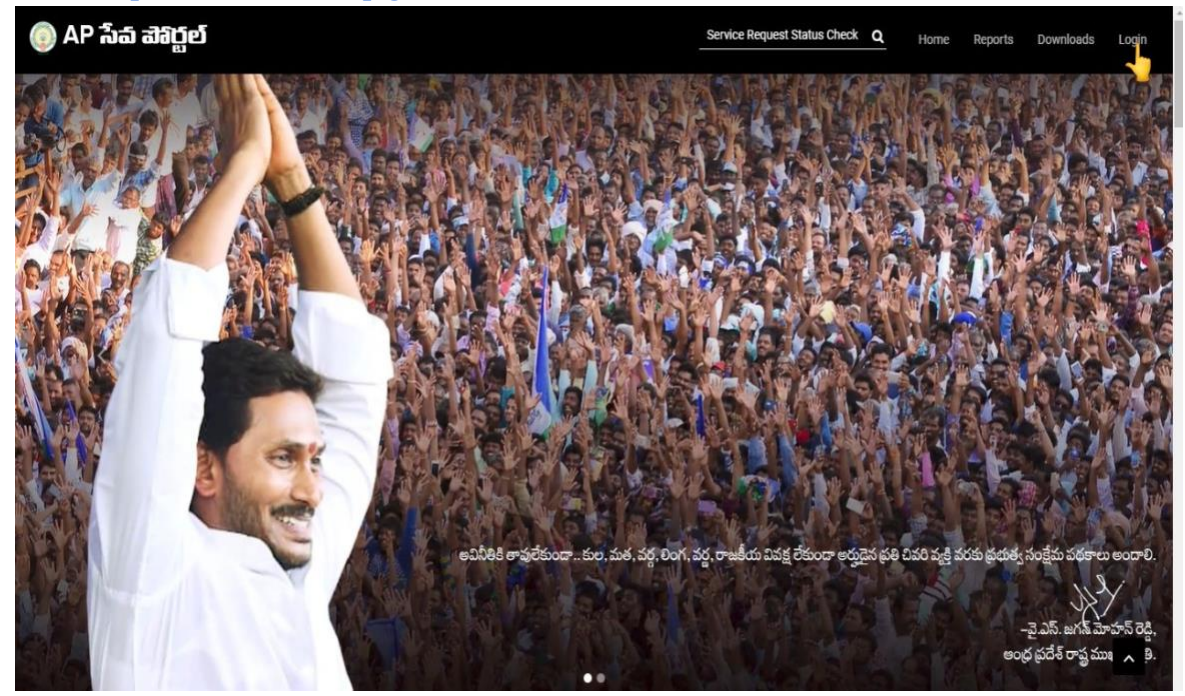

2. On clicking the Login button, you will be redirected to the following login screen.

| Sign in                                                        |  |
|----------------------------------------------------------------|--|
| Email address, phone number or Skype Cant access your account? |  |
| Next                                                           |  |
| 🖏 Sign-in options                                              |  |

3. After login with Panchayat Secretary (DA) Login you will get the User Home Screen By clicking on the other services you will be redirected to Old GSWS Website.

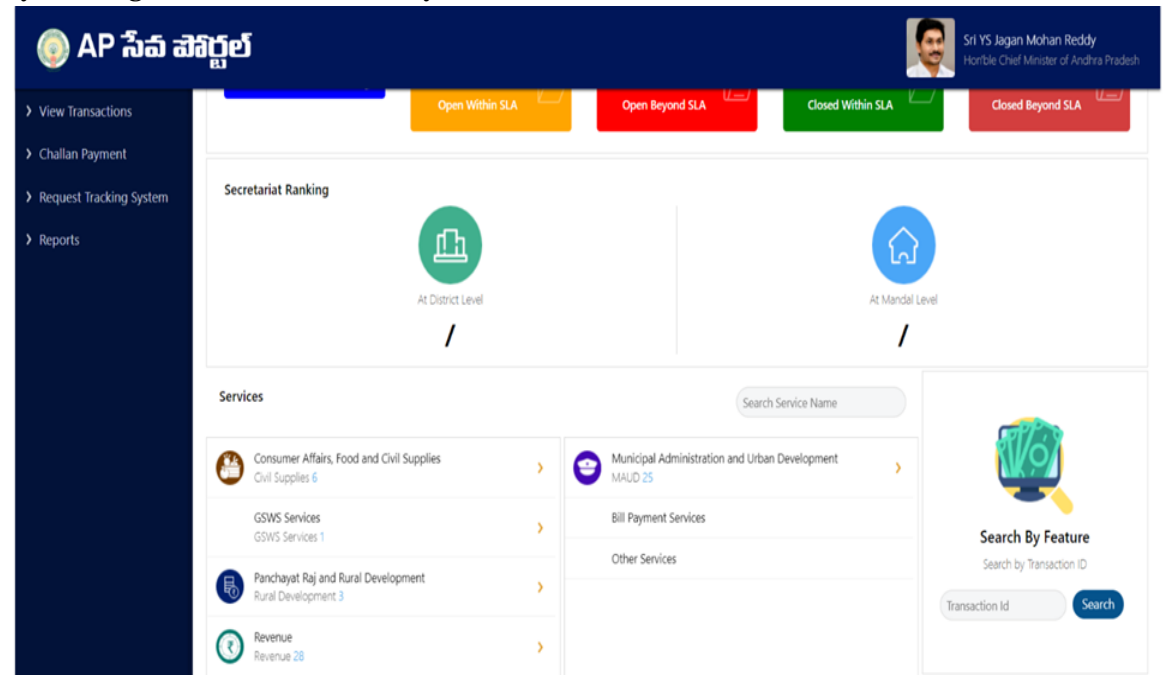

4. After Login to Old website A t bottom of the screen click on Energy and here you can search by district name as shown in below figure

| Revenue                                              | Skill Development, Entrepreneurship and Innovation |
|------------------------------------------------------|----------------------------------------------------|
| Commercial Taxes (5)                                 | > Skill Development (5)                            |
| Endowment (4)                                        |                                                    |
| Prohibition and Excise (2)                           |                                                    |
| Revenue (CCLA) (2)                                   |                                                    |
| Social & Tribal Welfare                              | 🚘 Transport, Roads and Buildings                   |
| Social Welfare (16)                                  | > APSRTC (6)                                       |
| Tribal Welfare (15)                                  | > Transport (56)                                   |
| Women, Children, Disabled and Senior Citizens        | Youth Advancement, Tourism and Culture             |
| Differently Abled, Senior Citizens & Transgender (2) | > AP Tourism Development Corporation (1)           |
| Energy                                               |                                                    |
| ń.                                                   |                                                    |

5. After selection of the district then Electrical Safety (1) service is visible

| Social & Tribal Welfare                                | 😭 Transport, Roads and Buildings         |
|--------------------------------------------------------|------------------------------------------|
| > Social Welfare (16)                                  | > APSRTC (6)                             |
| > Tribal Welfare (15)                                  | > Transport (56)                         |
| Women, Children, Disabled and Senior Citizens          | Youth Advancement, Tourism and Culture   |
| > Differently Abled, Senior Citizens & Transgender (2) | > AP Tourism Development Corporation (1) |
| 🗲 Energy                                               |                                          |
| VISAKHAPATANAM                                         |                                          |
| <ul> <li>Electrical Safety (1)</li> </ul>              |                                          |
| > Apepdcl - Uid Seeding And Desseding - Visakhapatnam  |                                          |

6. Then click on APEPDCL - Uid Seeding and De-seeding – District Name. After click on the page is redirected to new page

|                  | 🔘 గ్రామ - వార్డు సచివాలయము                                       | శ్రీ పై ఎస్.జగన్ మోహన్ రెడ్డి గారు<br>గాముఖ్యమంజివర్కులు ఆంధ్రక్రర క్రభుత్వం |
|------------------|------------------------------------------------------------------|------------------------------------------------------------------------------|
|                  |                                                                  | ပ် Logout                                                                    |
|                  | APEPDCL Energy - Service Request for Aadhaar Seeding & Deseeding |                                                                              |
| OAadhaar Seeding | OAadhaar DeSeeding                                               |                                                                              |
|                  |                                                                  |                                                                              |
|                  |                                                                  |                                                                              |
|                  |                                                                  |                                                                              |
|                  |                                                                  |                                                                              |

7. To deseed the Aadhar number, select the Aadhaar deseeding and enter the Aadhar number and click on GET DETAILS shown in below screen.Select the Meters which want to be deseed

|      |              | APEPD             | CL Energy - Se   | rvice Red              | quest for Aad | haar Seeding            | & Deseeding                    |
|------|--------------|-------------------|------------------|------------------------|---------------|-------------------------|--------------------------------|
| OAad | haar Seeding | Aadhaar DeSeeding | Enter Your Aadha | ar Number :            | 12341         | 2341234                 | GET DETAILS                    |
| S.No | Select       | Name of Citizen   | Service Number   | Aadhaar<br>Number      | District Name | Mandal Name             | Address                        |
| 1    | 0            | KANTILALCHOWDARY  | 1454414101016524 | XXXX-<br>XXXX-<br>1234 | EAST GODAVARI | KAKINADA                | 34-5-25.RAJAJIST,RAJAJIST,TOWN |
| 2    |              | KANTILALCHOWDARY  | 1454414101016525 | XXXX-<br>XXXX-<br>1234 | EAST GODAVARI | KAKINADA                | 34-5-25.RAJAJIST.RAJAJIST.TOWN |
| 3    |              | KANTILALCHOWDARY  | 1454414101016526 | XXXX-<br>XXXX-<br>1234 | EAST GODAVARI | KAKIN <mark>A</mark> DA | 34-5-25.RAJAJIST,RAJAJIST,TOWN |
|      |              |                   |                  | XXXXX-                 |               |                         |                                |

| 822    |              | D V SOMAYAJULU                 | 116515M025001199 | XXXX-<br>XXXX-<br>1234 | VISAKHAPATNAM  | VISAKHAPATNAM | AYYAPPA NAGAR(MDV)             |
|--------|--------------|--------------------------------|------------------|------------------------|----------------|---------------|--------------------------------|
| 823    |              | KSUGUNA                        | 116515P020000403 | XXXX-<br>XXXX-<br>1234 | VISAKHAPATNAM  | VISAKHAPATNAM | Mar-64,MADHURAWADA,MADHURAWADA |
| 824    | ٥            | СНИКААРРАҮҮАММА                | 1165158014000264 | XXXX-<br>XXXX-<br>1234 | VISAKHAPATNAM  | VISAKHAPATNAM | 4-86BORAVANIPALEM              |
| 825    |              | B NARASIMHULU                  | 1165158014000078 | XXXX-<br>XXXX-<br>1234 | VISAKHAPATNAM  | VISAKHAPATNAM | BORAVANIPALEM.,                |
| Plane  | a provida Qu | ner Aarthaar na (if Available) |                  |                        |                |               |                                |
| Mobile | e Number*    | no summer net examine          |                  |                        |                |               |                                |
| Applic | ant Authen   | ication*                       |                  |                        | OBio Ekyc OAar | thaar OTP     |                                |
| Applic | ant Authen   | lication*                      |                  |                        | OBio Ekyc OAa  | ihaar OTP     |                                |

8. Enter Owners Aadhar number if available and enter owners mobile number and click on either Bio E-KYC or Authenticate OTP

| 824 🗆              | CHUKAAPPAYYAMMA<br>B NARASIMHULU | 116515B014000264 | XXXX-<br>XXXX-<br>1234 | VISAKHAPATNAM  | VISAKHAPATNAM | 4-86BORAVANIPALEM |
|--------------------|----------------------------------|------------------|------------------------|----------------|---------------|-------------------|
| 825                | B NARASIMHULU                    |                  |                        |                |               |                   |
|                    |                                  | 176575B014000078 | XXXX-<br>XXXX-<br>1234 | VISAKHAPATNAM  | VISAKHAPATNAM | BORAVANIPALEM     |
| Please provide Own | mer Aadhaar no.(if Available)    |                  |                        |                |               |                   |
| Mobile Number*     |                                  |                  |                        |                |               |                   |
| Applicant Authenti | ication*                         |                  |                        | OBio Ekyc OAac | thaar OTP     |                   |
|                    |                                  | AUTHENT          | ICATE USING O          | тр             |               |                   |
| OTP Generated fo   | or Aadhaar No. XXXXXXXX9227      |                  |                        |                |               |                   |
| Total Calculated   | Amount : 0/-                     |                  |                        |                |               |                   |
| Enter OTP from A   | Aadhaar Registered Mobile No.*   | SUBMIT           | PRINT                  |                |               |                   |

- 9. Now enter the OTP which was received to the Owners Mobile Number then submit. Now the Request will be sent to the AO of the Electrical Department for Approval/Rejection.
- 10. After verification by the AO, the Aadhaar deseeding will be completed successfully and the database changes

\*\*\*THANK YOU\*\*\*